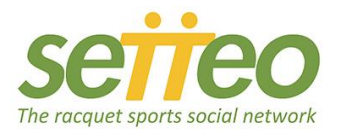

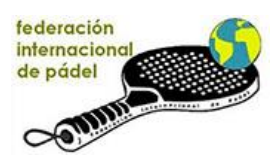

## INSCRIPCIÓN A TORNEOS F.I.P.

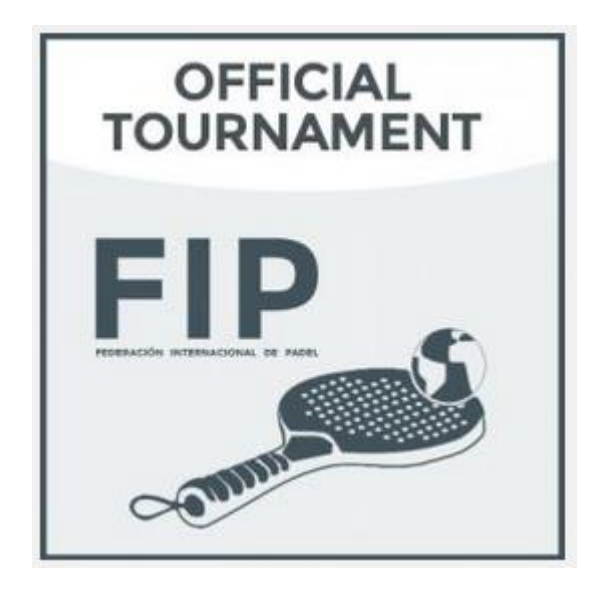

### **INTRODUCCIÓN**

Los torneos y rankings de la FIP estan gestionados a traves de una plataforma llamada Setteo (<u>www.setteo.com</u>). Se recomienda, pero no es obligatorio, descargar la aplicación Setteo para la notificación en tiempo real de los partidos y una mejor comunicación con los organizadores del torneo a parte de disfrutar de varias funccionalidades sociales e informativas (Live Score, Streaming, etc...)

El objetivo de este tutorial es guiarle a traves del proceso de inscripción en un torneo FIP en Setteo. Existen 2 fases:

- Obtener su PADEL-PIN (Su compañero también debe tener un Padel-Pin válido)
- Apuntarse al torneo.

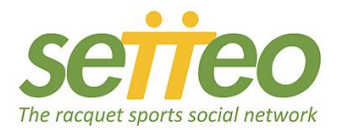

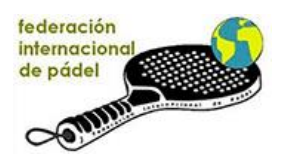

## FASE 1: CONSEGUIR SU PADEL-PIN

El PADEL-PIN es su número de identificación de jugador Padel internacional. Es obligatorio tener un Padel-PIN para la inscripción al torneo. Su Padel-PIN es válido por un año (hasta el 31 de diciembre de cada año). La tarjeta PADEL-PIN siempre esta disponible en su perfil de Setteo en "Mis documentos".

a- IR A LA PAGINA WEB DE LA FIP: www.padelfip.com/padel-pin/

Haz click en "SOLICITAR PADEL-PIN". Estaras redirigido a la pagina de la FIP en Setteo. Haz click en "SOLICITAR PADEL-PIN".

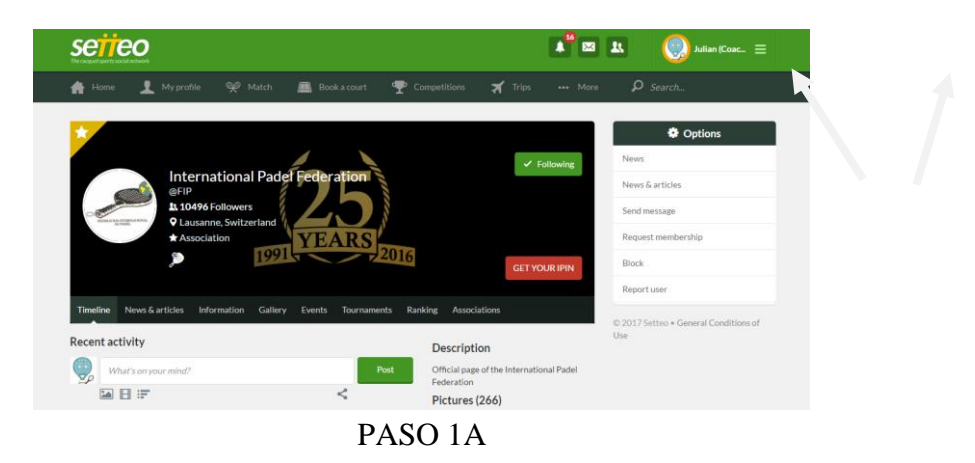

## b- COMPROBAR QUE TUS DATOS ESTEN COMPLETOS

(Si no te has registrado en Setteo antes, tendras que rellenar un formulario extra para apuntarte a la plataforma. Es imprescindible revisar tu correo y validar la cuenta para futuros accesos. Ojo: El correo puede llegar a SPAM).

| Serieo<br>Recased auto socialetosi   |                    | A 🖉 🔤             | 🗴 🔘 Julian (Coac 🚍                           |
|--------------------------------------|--------------------|-------------------|----------------------------------------------|
| 🛖 Home 👤 My profile 👒                | Membership request |                   | ₽ Search                                     |
| *                                    | Check your data    | Options           |                                              |
|                                      | Name *             | Last name *       | News                                         |
|                                      | Julian             | (Coach, Test)     | News & articles                              |
| L 10496 Follow                       | Gender*            | Date of birth *   | Send message                                 |
| ★ Association                        | Male               | 30 • 9 • 1977 • 🗰 | Request membership                           |
| <b>)</b>                             | Cell phone *       | Phone #           | Block                                        |
|                                      | 111111111          | 111111111         | Report user                                  |
| Timeline News & articles Information | City*              | Nationality *     |                                              |
| Recent activity                      | Paris, France      | United States 👻   | © 2017 Setteo * General Conditions of<br>Use |
| What's on your mind?                 | Request message    |                   |                                              |

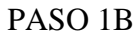

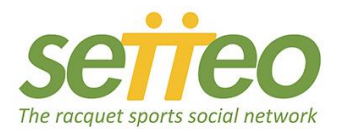

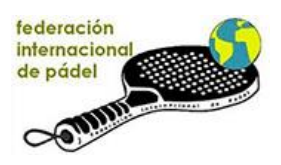

## c- HAZ CLICK EN "SOLICITAR"

|                                           | ,                                                | ·,                              |                                       |
|-------------------------------------------|--------------------------------------------------|---------------------------------|---------------------------------------|
| Serieo<br>Tre acquet querto accidatemente | Paris, France                                    | United States •                 | 😃 ( 🥥 Julian (Coac 😑                  |
| 🖀 Home 👤 My profile 🔗                     | Request message                                  |                                 | ₽ Search                              |
|                                           |                                                  | li li                           |                                       |
| *                                         | Your data will be transferred to the association | on for internal use only        | Options                               |
|                                           |                                                  |                                 | News                                  |
| Internation<br>@FIP                       | Association membership data                      |                                 | News & articles                       |
| 1. 10496 Follow                           | Choose your membership                           | Set membership for direct debit | Send message                          |
| ♥ Lausanne, Sw<br>★ Association           | IPIN - 0.00€ ▼                                   | No                              | Request membership                    |
| æ                                         | Information needed                               |                                 | Block                                 |
|                                           | National Padel Membership*                       | inada                           | Report user                           |
| Timeline News & articles Informatio       | Concession and the strength and the screeces     |                                 | © 2017 Setteo + General Conditions of |
| Recent activity                           |                                                  |                                 | Use                                   |
| What's on your mind?                      |                                                  | Back Request                    |                                       |
|                                           | ~                                                | Pictures (266)                  |                                       |
|                                           |                                                  |                                 |                                       |

PASO 1C

d- HAZ CLICK EN "CONFIRMAR PEDIDO"

| seiieo |              |  |                                  |                                                   | 🗚 🔯 💵 🕘 Julian (Coac 🚍 |  |  |  |  |
|--------|--------------|--|----------------------------------|---------------------------------------------------|------------------------|--|--|--|--|
| 🔒 Home | L My profile |  | Book a court                     | T Competitions                                    | 🛪 Trips                |  |  |  |  |
|        |              |  | The mer<br>Selec <u>t your f</u> | mbership won't be valid<br>the payment is proceed | until x<br>ent met hoc |  |  |  |  |

PASO 1D

e- COMPROBAR QUE SU TARJETA PADEL-PIN ESTA DISPONIBLE (Ir a "Mi Perfil" y selecciona "Mis documientos")

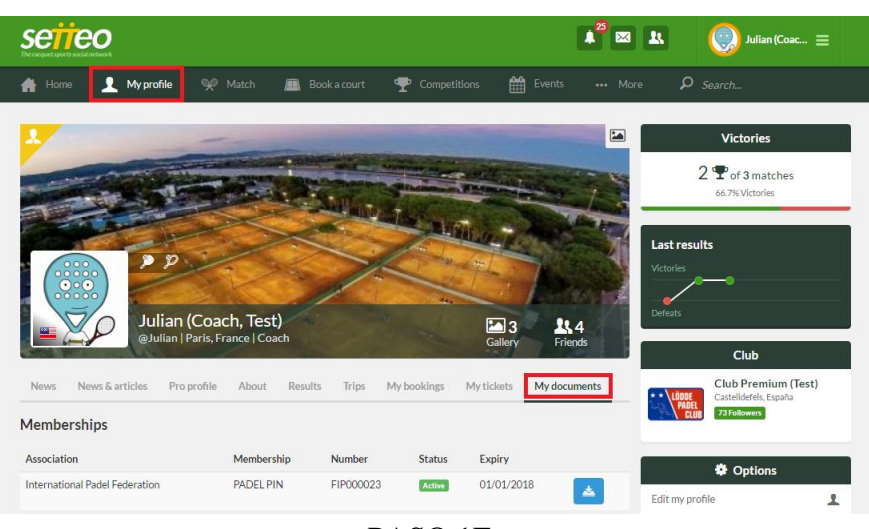

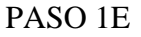

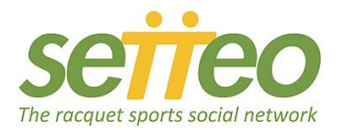

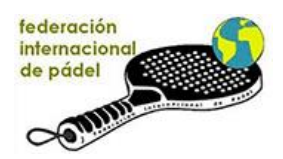

# **PASO 2: INSCRIBIRSE AL TORNEO**

- a- COMPROBAR QUE SU PAREJA TIENE TAMBIÉN UN PADEL-PIN (Debe conocer el nombre de su pareja asi como su padel-pin para el registro)
- b- **CONECTARSE A SETTEO** (<u>www.setteo.com</u>) con su email y contraseña de acceso. (Click <u>aqui</u> si olvidaste tu contraseña)
- c- **IR A LA WEB DE LA FIP** (Sección Torneos): <u>www.padelfip.com/tournaments/</u>. Haz click en el torneo al cual quieres apuntarte

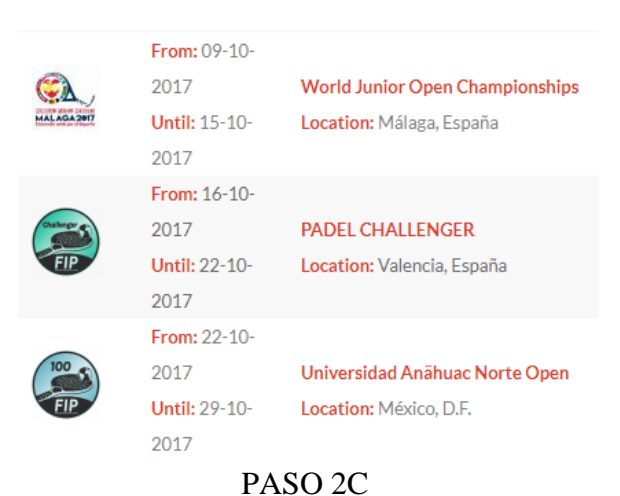

d- HAZ CLICK EN "INSCRIBIRME"

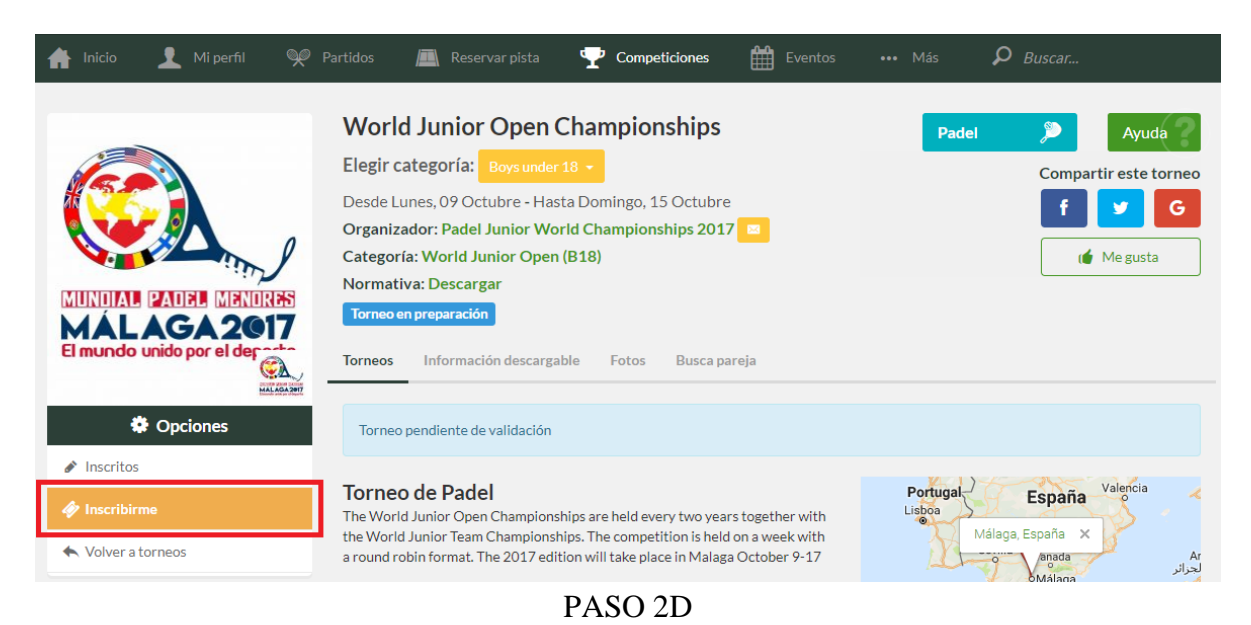

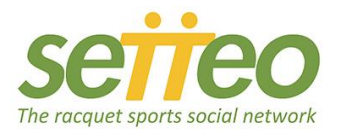

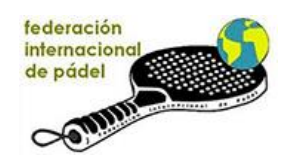

### e- SELECCIONA TU CATEGORÍA Y CONTINUA

(Solo las categorías a las cuales puedes participar estan disponibles)

| Confirma la categoría para inscribirte |          |          |
|----------------------------------------|----------|----------|
| Boys under 18                          |          |          |
|                                        |          |          |
|                                        | Cancolar | Continuo |

#### f- COMPRUEBA TUS DATOS Y ELIGE A TU PAREJA

El formulario tendra ya tus datos si estas logueado a Setteo y si tienes un Padel-PIN válido. En la casilla "Nombre del jugador 2", comiença a escribir el nombre de tu pareja y elija dentro la lista. Si no encuentras tu pareja en la lista, comprueba nuevamente que tiene un Padel-PIN válido y verifica su nombre tal como aparece en su tarjeta Padel-PIN. Una vez seleccionado tu pareja, haga clic en "Continuar".

| 👬 Home 👤 My profile          | 👾 Match 🔳 Book a court    | <b>P</b> Competitions       | Events ••• More ${\cal P}$ Search |
|------------------------------|---------------------------|-----------------------------|-----------------------------------|
|                              | Sign up application       | ı                           |                                   |
|                              | Player 1's name *         |                             |                                   |
|                              | Pierrito                  |                             | ED 250 1000 510 51                |
|                              | Player 1 email *          |                             |                                   |
| MÁLAGA2017                   | XXXX@XXXX.com             |                             |                                   |
| El mundo unido por el derato | Player 1's association *  | Player 1's licence number * | Registered list (0)               |
| MAL AGA 28                   | 🥭 International Padel F 🔺 | FIPXXXXXX                   |                                   |
| Options                      | Player 2's name *         |                             |                                   |
| 1. Identification            | th                        |                             |                                   |
| 2. Your data                 | Giorgio Sgobbi            |                             |                                   |
|                              | Thibault Perreon          |                             |                                   |
|                              | Matt Thomas               |                             |                                   |

PASO 2F

#### TU INSCRIPCION ESTA FINALIZADA

(Importante: Pregunta a tu pareja de validar la inscripción. Recibira un email de validación)

| You have successfully registered                                                 |  |
|----------------------------------------------------------------------------------|--|
| Congratulations Pierrito Menor!<br>Your sign up request is complete and verified |  |
|                                                                                  |  |

SETTEO | Make the world play together www.setteo.com Close